# alameda

• • •

es un desarrollo pensando en el beneficio del todos los involucrados en el proceso de compra

#### Ingreso

| Paso 1 → Ingresar a:                  |  |
|---------------------------------------|--|
| https://eship.segmail.co/es/login.php |  |

Paso 2 → Introducir tu Usuario (email) y Contraseña

> • Ambos datos fueron proporcionados en el correo en que se anuncia y presenta la plataforma eShip

| eship                                             |  |  |  |  |
|---------------------------------------------------|--|--|--|--|
| Bienvenido!<br>No cuentas con usuario? Regístrate |  |  |  |  |
| Email                                             |  |  |  |  |
| Contraseña                                        |  |  |  |  |
| ENTRAR                                            |  |  |  |  |
| Olvidaste tu contraseña? Recupérala               |  |  |  |  |

**Plataforma** 

#### **Pantalla Principal**

En esta pantalla, puedes ver todas las pestañas de tu plataforma que tiene diferentes funciones

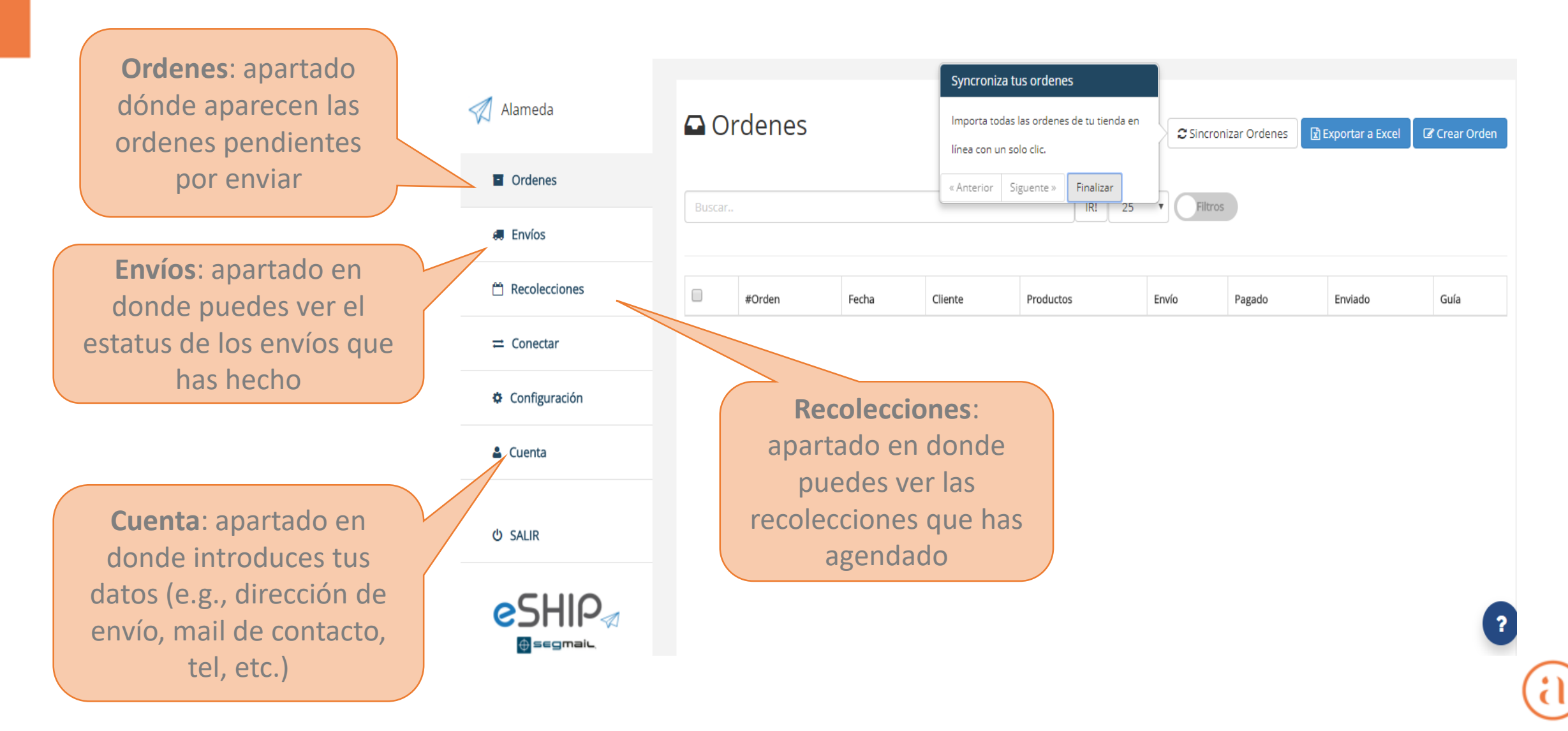

### Primer paso – Cambiar datos personales en cuenta

Es importante introducir los datos de contacto completos de tu empresa en la pestaña de Cuenta

| Alameda         | Cuenta                                                                                                    |  |  |  |  |  |  |
|-----------------|----------------------------------------------------------------------------------------------------|--|--|--|--|--|--|
| • Ordenes       |                                                                                                    |  |  |  |  |  |  |
| Envíos          | Cambios guardados exitosamente<br>Tu Dirección                                                                                                 |  |  |  |  |  |  |
| 🛱 Recolecciones | Esta dirección aparecerá en las guías que se generen. Linea de dirección 1 🔞                                                                   |  |  |  |  |  |  |
| ≓ Conectar      | Oxford 11 Col Juarez Del Cuauhtemoc                                                                                                    |  |  |  |  |  |  |
| Configuración   | CDMX 06600 México •                                                                                                    |  |  |  |  |  |  |
| 🚨 Cuenta        | Guardar                                                                                                    |  |  |  |  |  |  |
|                 | Dirección de Retorno No llenar nada de este apartado                                                                                           |  |  |  |  |  |  |
| ዕ SALIR         | • SALIR<br>Esta es la dirección que se utilizará para generar una guía de retorno. Por defecto, los retornos se hacen a la dirección de envío. |  |  |  |  |  |  |
|                 | Añadir Dirección Tu Información En este apartado, solamente completar el <b>Teléfono</b>                                                       |  |  |  |  |  |  |

#### Segundo paso – Revisar ordenes pendientes por enviar

Las ordenes pendientes de enviar aparecen en esta pestaña con la guía con la cual se enviarán

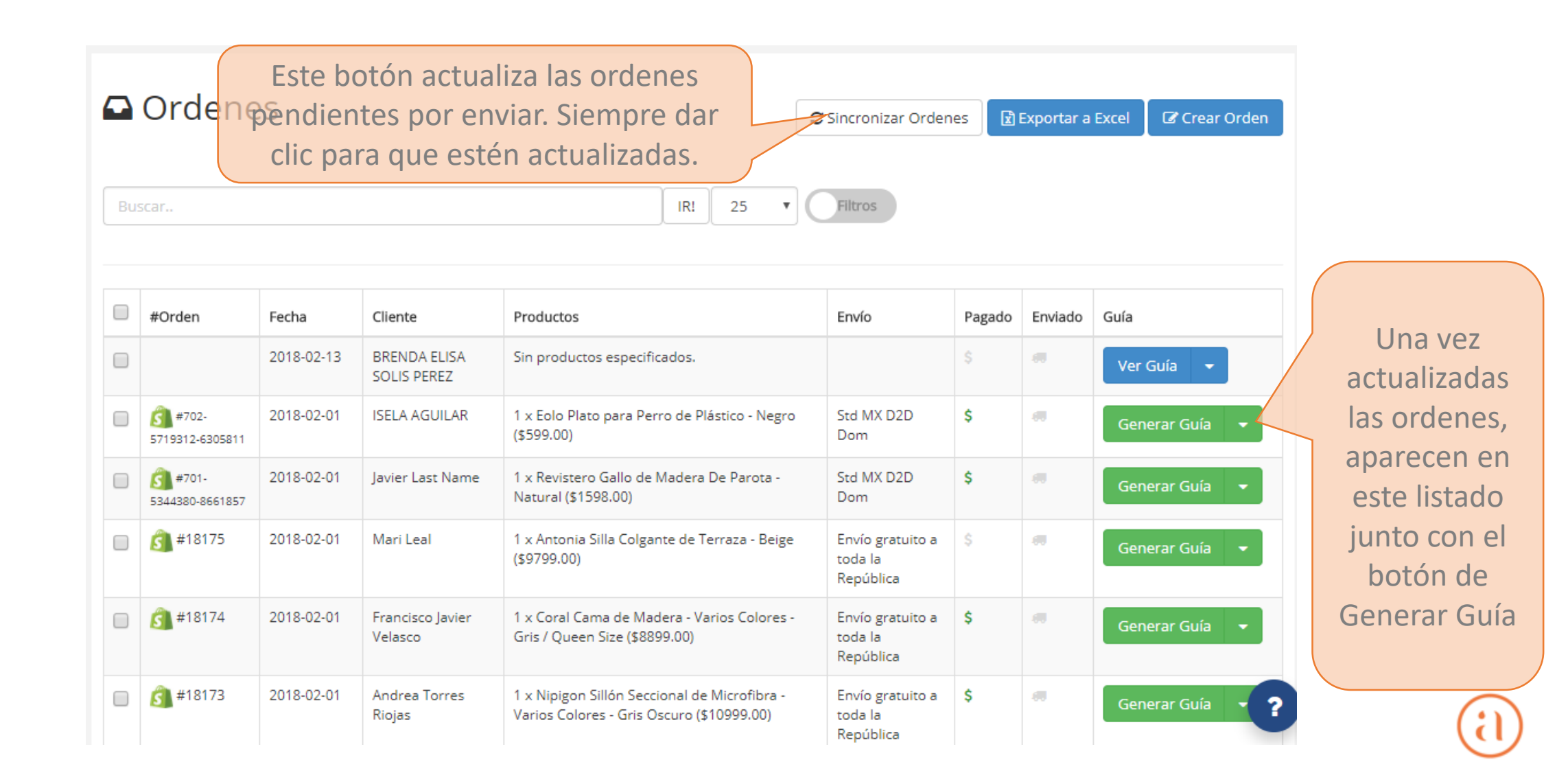

### Tercer paso – Generar guía

Todas las guías se generan semi-automáticamente

#### **Click en Generar Guia**

| Dar clic en el botón de Generar Guía |                                   |            |                             |                                                                                           |                                          |        |          |                |
|--------------------------------------|-----------------------------------|------------|-----------------------------|-------------------------------------------------------------------------------------------|------------------------------------------|--------|----------|----------------|
|                                      | #Orden                            | Fecha      | Cliente                     | Productos                                                                                 | Envio                                    | Pagado | Enviado  | Guía           |
|                                      |                                   | 2018-02-13 | BRENDA ELISA<br>SOLIS PEREZ | Sin productos especificados.                                                              |                                          |        |          | Ver Guía 🔻     |
|                                      | 3 #702-<br>5719312-6305811        | 2018-02-01 | ISELA AGUILAR               | 1 x Eolo Plato para Perro de Plástico - Negro<br>(\$599.00)                               | Std MX D2D<br>Dom                        | \$     |          | Generar Guía 🔹 |
|                                      | <b>3</b> #701-<br>5344380-8661857 | 2018-02-01 | Javier Last Name            | 1 x Revistero Gallo de Madera De Parota -<br>Natural (\$1598.00)                          | Std MX D2D<br>Dom                        | \$     | <b>A</b> | Generar Guía 🔹 |
|                                      | <u>6</u> #18175                   | 2018-02-01 | Mari Leal                   | 1 x Antonia Silla Colgante de Terraza - Beige<br>(\$9799.00)                              | Envío gratuito a<br>toda la<br>República | \$     |          | Generar Guía 🔹 |
|                                      | <u>ŝ</u> #18174                   | 2018-02-01 | Francisco Javier<br>Velasco | 1 x Coral Cama de Madera - Varios Colores -<br>Gris / Queen Size (\$8899.00)              | Envío gratuito a<br>toda la<br>República | \$     | <b>#</b> | Generar Guía 🔻 |
|                                      | <u>s</u> ] #18173                 | 2018-02-01 | Andrea Torres<br>Riojas     | 1 x Nipigon Sillón Seccional de Microfibra -<br>Varios Colores - Gris Oscuro (\$10999.00) | Envío gratuito a<br>toda la<br>República | \$     |          | Generar Guía 🔹 |

#### Seleccionar tipo de paquete

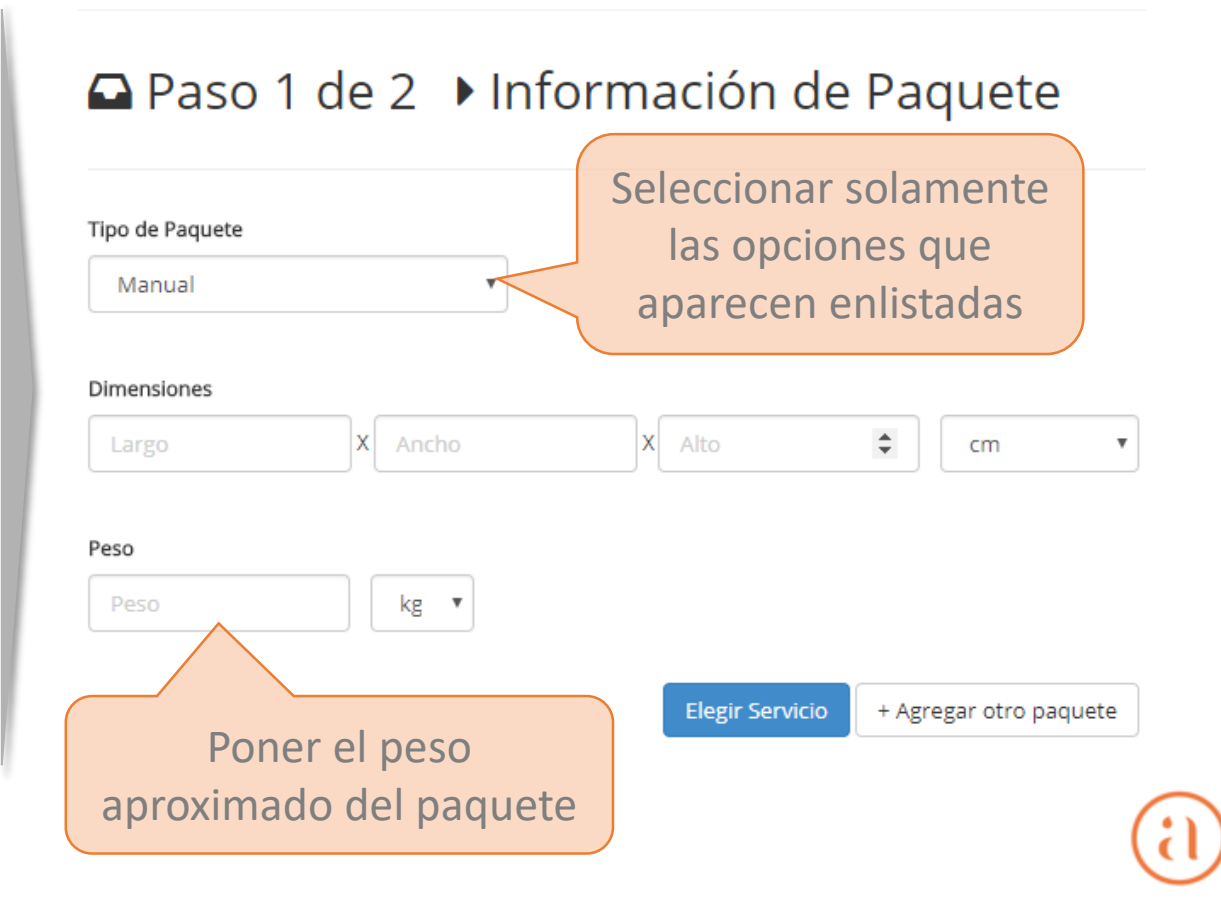

### Cuarto paso – Agregar 2da guía y seleccionar servicio

Se pueden agregar cajas a una multi-guía y se selecciona el servicio de Fedex 2 días

+ Agregar otro paquete

#### Agregar 2da guía (cuándo se requiera)

#### **Seleccionar servicio**

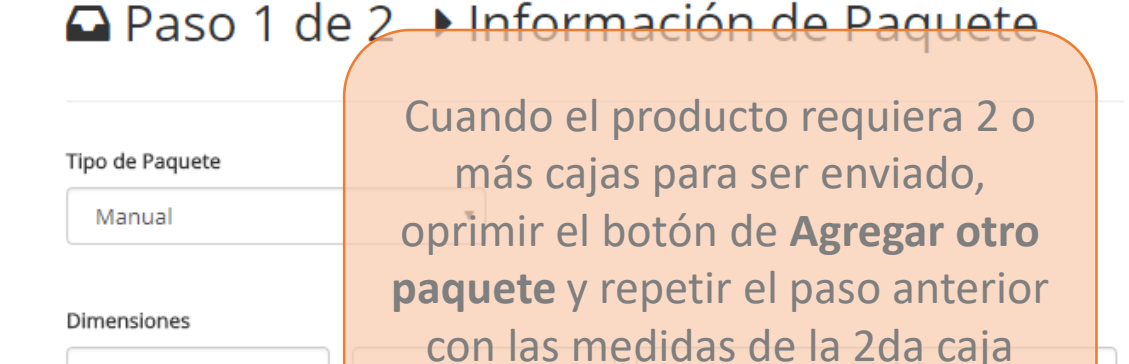

Elegir Servicio

kg 🔻

Peso

#### Paso 2 de 2 ▶ Seleciona envío Siempre seleccionar Fedex Express Saver (2 días) DHL Express DOMEST DHL. DHL Express ECONOMY SELECT DOMESTIC 1 día FedEx. FedEx Express Saver (Nacional económico) 2 días Generar Guía FedEx. FedEx Standard Overnight (Día siguiente) 1 día Generar Guía FedEx. FedEx Priority Overnight (Día siguiente 14:30) 0 días Generar Guía

1 día

3 días

Comprar Guía

Comprar Guía

FedEx - WARNING: Customer is not eligible for Ground

estafeta<sup>•</sup>

estafeta<sup>.</sup>

① Los días de entrega son estimados, no hay garantía.

Estafeta Dia Sig.

Estafeta Terrestre

## **(i)**

### Quinto paso – Programar recolección

Las recolecciones se programan sin tener que depender de un intermediario

#### Agregar recolección

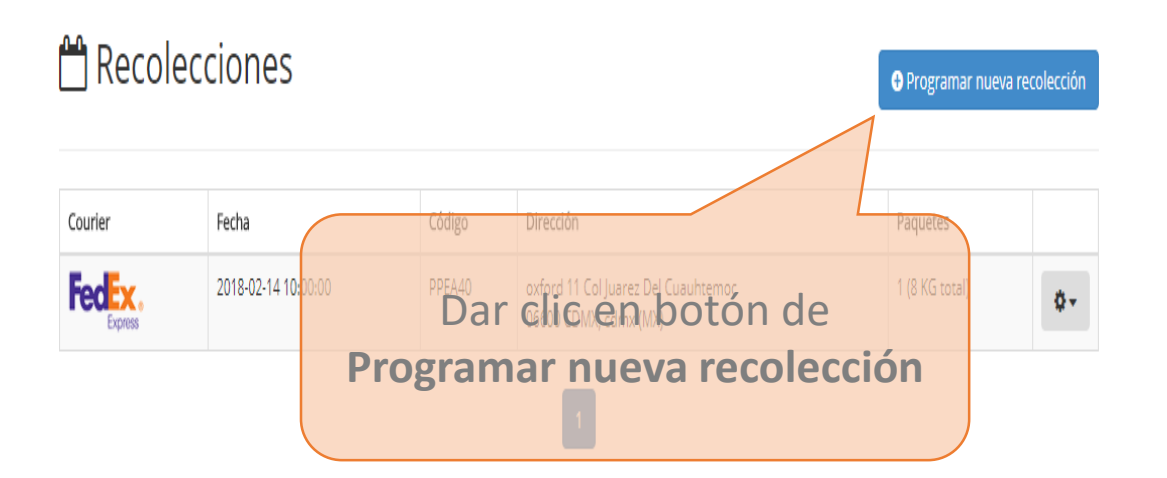

#### **Seleccionar servicio**

| • Programar nueva reco              | lección ×                                           |
|-------------------------------------|-----------------------------------------------------|
| Courier FedEx •                     |                                                     |
| 1. Datos de Recolección             |                                                     |
| Peso total                          | tidad de paquetes 1 Fecha de recolección 02/13/2018 |
| Hora en que el paquete estará listo | 13:00 VÍltimo horario disponible 20+00 V            |
| 2. Dirección de Recolección         |                                                     |
| Oxford 11                           | Col Juarez Del Cuauhtemoc<br>de generar la guía     |
| CDMX                                | cdmx 06600 México 🔻                                 |
|                                     | Programar recolección                               |

#### **Funciones Adicionales**

Es muy fácil ver que guías has enviado y su estatus

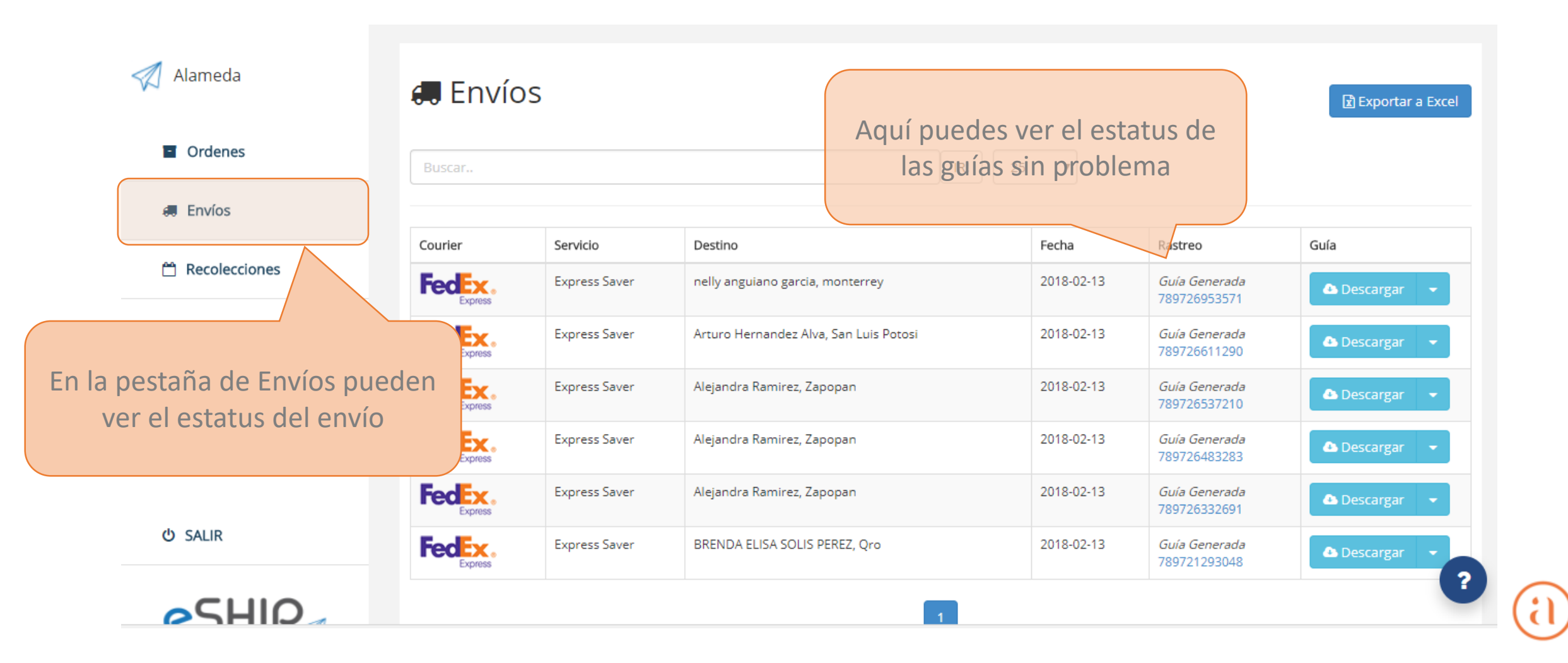

### Generación de órdenes/guías de manera manual

Cuándo se requiera, se pueden generar guías de manera manual

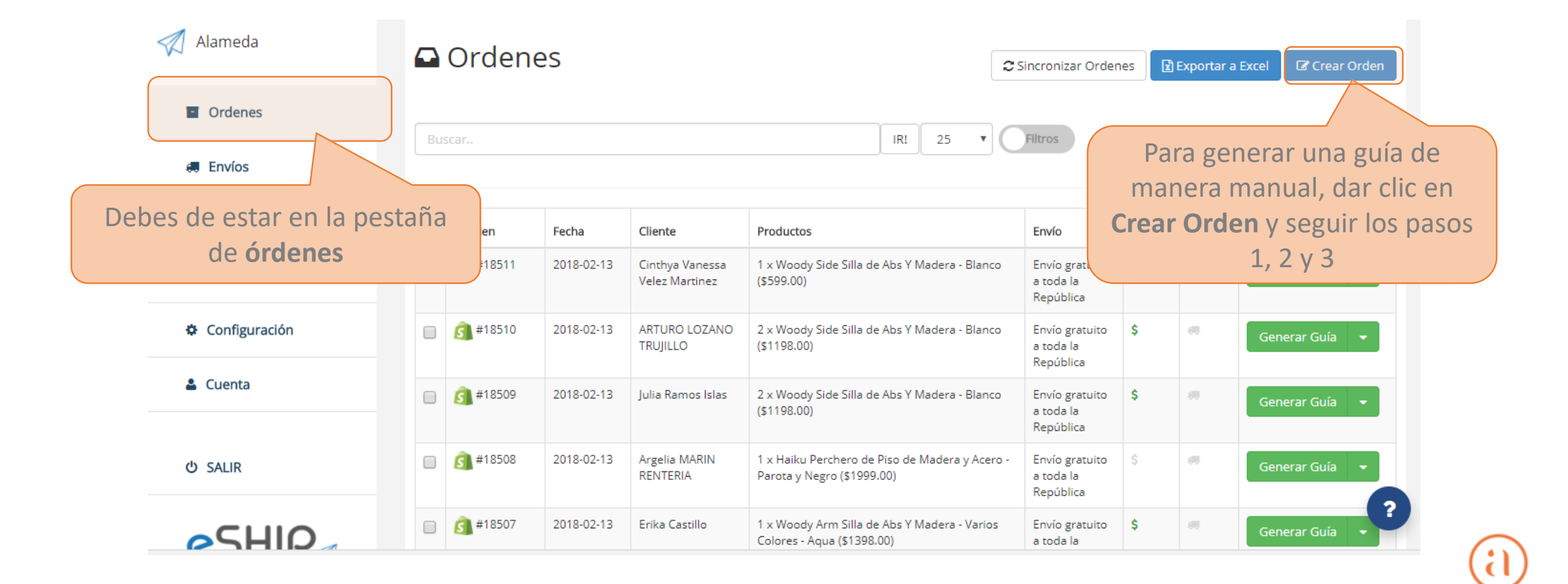

# alameda

• • •